| I.G.A.E.<br>Subdirección General de Aplicaciones de<br>Contabilidad y Control    | Sic'3 | Nota Informativa<br>DH / 21 /2014 |
|----------------------------------------------------------------------------------|-------|-----------------------------------|
| * * *<br>Subdirección General de Planificación y<br>Dirección de la Contabilidad |       | 29 de octubre de 2014             |

## ASOCIAR UNA FACTURA A MAS DE UN DOCUMENTO CONTABLE

Ya se ha habilitado la posibilidad de asociar una factura registrada en el Registro Contable de Facturas a más de un documento contable. La opción de menú es:

## **Documentos Contables y Telcon > Otras Actualizaciones Doc. Contables.**

En la pantalla se solicita el número de registro de la factura:

| uras    |
|---------|
| Factura |
|         |

Se cumplimentará y, si la factura se encuentra en el estado correcto se abre un bloque para indicar a qué operaciones se asocia la factura:

| Sel. Número de operación | Importe total de la operación |
|--------------------------|-------------------------------|
|                          |                               |
|                          |                               |
| Añadir registro          | Eliminar registro             |

Si se necesitan más números de operación se pulsa en el botón "Añadir registro"

Una vez cumplimentados los números de operación se pulsa en el botón de "Validar", el sistema, además de mostrar el resultado de la validación, enseñará el importe total de las operaciones:

| Factura 00575 2014000003566 |                     |                               |  |  |  |
|-----------------------------|---------------------|-------------------------------|--|--|--|
| Sel.                        | Número de operación | Importe total de la operación |  |  |  |
|                             | (14310006197        | 5.000,00                      |  |  |  |
|                             | 4310006198          | 4.984,42                      |  |  |  |
| Añadir registro             |                     | Eliminar registro             |  |  |  |
|                             |                     |                               |  |  |  |

Si el resultado de la validación fuera erróneo, se mostrarán los motivos (suma de importes incorrecta, tercero operaciones no coincide con el de la factura, ...), en caso contrario se mostrará:

| I.G.A.E.                                                                         | <b>0</b> 1 10 | Nota Informativa      |
|----------------------------------------------------------------------------------|---------------|-----------------------|
| Subdirección General de Aplicaciones de<br>Contabilidad y Control                | SIC'3         | DH / 21 /2014         |
| * * *<br>Subdirección General de Planificación y<br>Dirección de la Contabilidad |               | 29 de octubre de 2014 |
| SICE                                                                             |               |                       |
| Resultado de la operación                                                        |               |                       |
| Datos correc                                                                     | tos           |                       |
| Cerrar venta                                                                     | ina           |                       |

Pudiéndose confirmar la acción con el botón "Aceptar".

La factura pasará a tener el estado que corresponda en función de cómo se encuentren las operaciones a las que ha quedado asignada.

En el historial de la factura se puede ver como ha quedado asociada a dos operaciones.

| 24/10/2014<br>12:24:49 | Anotar reconocimiento<br>obligación | 31/12/2014 | Aceptada | Reconocida la<br>obligación de<br>pago | DG010012 | 00460214310006197 |
|------------------------|-------------------------------------|------------|----------|----------------------------------------|----------|-------------------|
| 24/10/2014<br>12:24:50 | Anotar reconocimiento<br>obligación | 31/12/2014 | Aceptada | Reconocida la<br>obligación de<br>pago | DG010012 | 14310006198       |

Si la asociación hecha presentase algún error, habría que deshacerla por completo y volver a realizarla.

Para deshacerla se accede al mismo punto de menú y se cumplimenta el número de registro de la factura, se pulsa en "Aceptar" y, una vez se muestran en pantalla las operaciones a que está asociada esa factura, se pulsa en "Eliminar".

Con esa acción la factura pasa al estado aceptada y, si se consulta el historial de la misma, se puede observar cómo se le han desasociado las operaciones:

| 24/10/2014<br>12:24:49 | Anotar reconocimiento<br>obligación | 31/12/2014 | Aceptada                               | Reconocida la<br>obligación de<br>pago | DG010012 | 4310006197                       |
|------------------------|-------------------------------------|------------|----------------------------------------|----------------------------------------|----------|----------------------------------|
| 24/10/2014<br>12:24:50 | Anotar reconocimiento<br>obligación | 31/12/2014 | Aceptada                               | Reconocida la<br>obligación de<br>pago | DG010012 | 4310006198                       |
| 24/10/2014<br>12:30:21 | Eliminar operación de<br>factura    | 31/12/2014 | Reconocida la<br>obligación de<br>pago | Aceptada                               | DG010012 | 001002 <mark>1</mark> 4310006197 |
| 24/10/2014<br>12:30:22 | Eliminar operación de<br>factura    | 31/12/2014 |                                        |                                        | DG010012 | 14310006198                      |

En el momento en que se pague una de las operaciones asociadas, la factura figurará como Pagada, con pago parcial:

| I.G.A.E.<br>Subdirección General de Aplicaciones de<br>Contabilidad y Control<br>***<br>Subdirección General de Planificación y<br>Dirección de la Contabilidad | Sic'3 | Nota Informativa<br>DH / 21 /2014<br>29 de octubre de 2014 |
|----------------------------------------------------------------------------------------------------|-------|------------------------------------------------------------|
| Consultar Factura                                                                                                    |       |                                                            |

| Factura Pagada (Pago parcial) |                   |       |          |
|-------------------------------|-------------------|-------|----------|
| Ξ                             | Datos de registro |       |          |
|                               | Centro RCF:       | 00575 | Número R |

Y en la consulta del historial se registra el paso de Reconocida la obligación a Pagada: -

|                        |             |            |                                        | 1.22   |          |
|------------------------|-------------|------------|----------------------------------------|--------|----------|
| 24/10/2014<br>13:24:42 | Anotar pago | 31/12/2014 | Reconocida la<br>obligación de<br>pago | Pagada | DG010012 |
|                        |             |            |                                        |        |          |

Cuando se paguen todas las operaciones asociadas a la factura ya figurará como Pagada: -

| Consultar Factura |       |    |
|-------------------|-------|----|
| Factura Pagao     | la    |    |
| Datos de registro |       |    |
| Centro RCF:       | 00575 | Nú |

Y en el historial se registra como un paso de pagada a pagada -

| _ |                        |             |            |                                        |        |          |
|---|------------------------|-------------|------------|----------------------------------------|--------|----------|
|   | 24/10/2014<br>13:24:42 | Anotar pago | 31/12/2014 | Reconocida la<br>obligación de<br>pago | Pagada | DG010012 |
|   | 24/10/2014<br>13:32:55 | Anotar pago | 31/12/2014 | Pagada                                 | Pagada | DG010012 |
| L |                        |             |            |                                        |        |          |